# DataCloset-Plus 操作マニュアル - 実行編

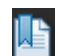

本マニュアルには、しおり(目次)が用意されています。

自動で表示されない場合は、PDF 画面のしおりボタンを押してください。

# 1 データを抽出する

パターン実行メニューでは、事前に作成されたパターンを呼び出して抽出処理を実行します。

※この画面では、抽出条件と簡単なオプションの指定はできますが、項目を選択したり詳細のオプションを 変更することはできません。項目の選択や詳細のオプションの変更は、パターン管理メニューを使って行い ます。詳細に関しては、「DataCloset-Plus 操作マニュアル – パターン管理編」を参照ください。

パターン実行メニューを使ったデータ抽出処理は、以下の手順で行います。

①メニューから抽出パターンを選択する。

②抽出条件を指定する。

③抽出処理を実行する。

④抽出結果を Excel で見る/印刷する。

1.1 抽出パターンを選択する

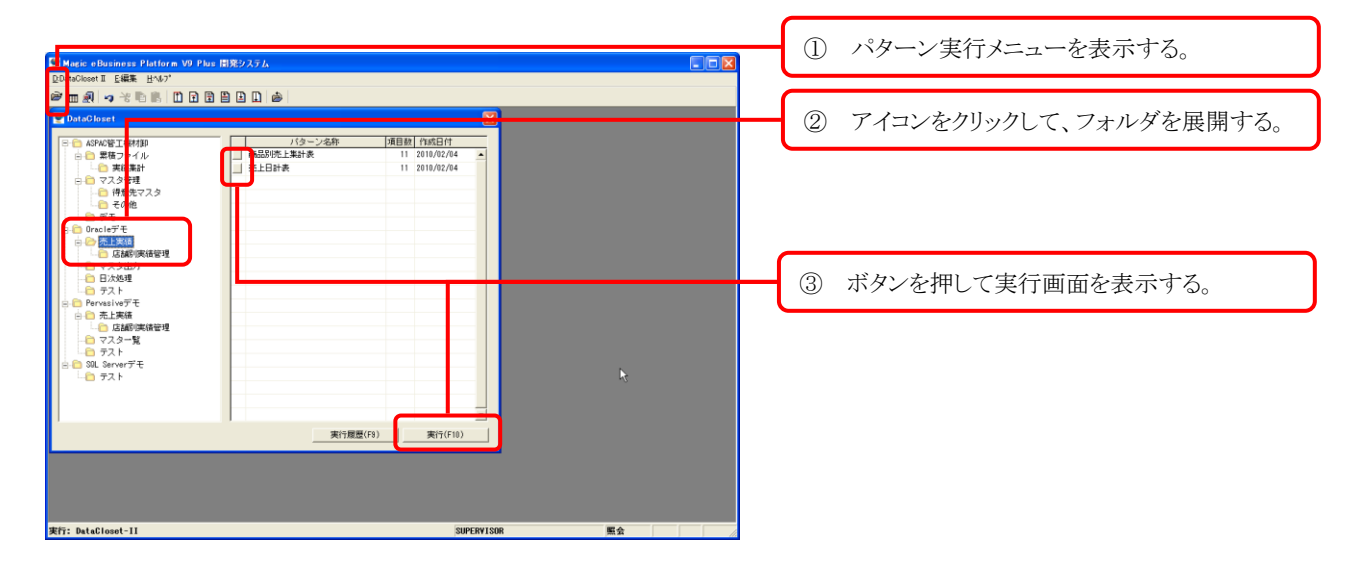

#### 1.2 抽出条件を指定する

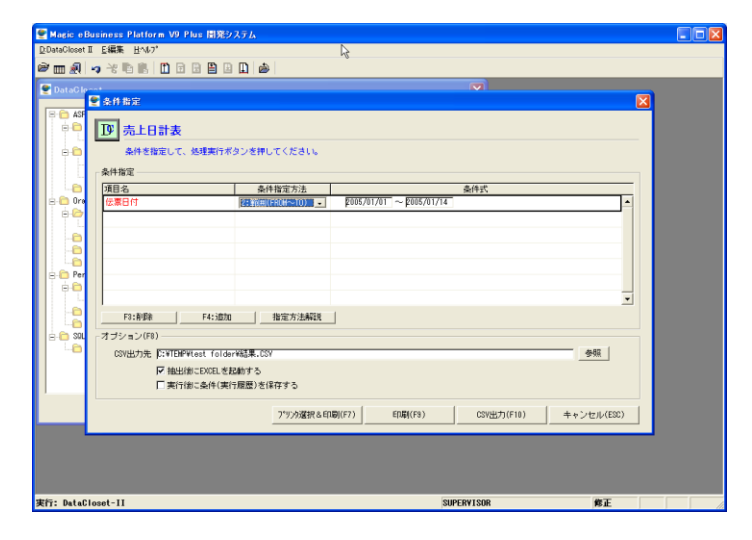

メニューからパターンを選択すると実行画面が 表示されます。条件指定欄には、条件の指定 が許可されている項目と、(項目によっては)条 件の初期値がセットされています。 条件指定方法を選択し、条件式欄に条件の値 を指定してください。

※赤字で表示されている項目は、条件指定が 必須の項目です。

## 複数の項目に条件を指定する

複数の項目に条件が指定された場合は、全ての条件を満たすデータが対象になります。

#### 同じ項目に複数の条件を指定する

同じ項目に複数の条件を指定することができます。この場合は、いずれかの条件を満たすデータが対象になります。 ① 条件を追加したい項目にカーソルをあわせて「F4:追加」ボタンを押します。また、追加した行は、「F3:削除」ボタン で削除することもできます。

② 追加された行に条件を指定します。

#### <u>あいまい検索の指定方法</u>

①条件指定方法で「8:任意の文字を含む」を選択します。

②以下の記号を使って条件を指定します。

- 「%」・・・任意の文字列
- 「\_」 (アンダーライン)・・・任意の1文字
- (例)

%株式会社% …文字列のどこかに「株式会社」が含まれる。

株%・・・文字列の先頭が「株」で始まる。

%子・・・文字列の最後が「子」で終わる。

\_B%…2桁目の文字が「B」(3桁目以降は何でも構わない)。

## 1.3 抽出結果をファイルに出力する

「F10:ファイル出力」ボタンで、抽出処理を実行し、抽出結果をファイルに出力します。本画面では、出力先のファイル形式と出力先の指定が可能です。ファイル形式には、以下の2つが用意されています。

- 1) CSV 形式・・・それぞれの項目をカンマで区切って出力します。出力されたファイルは、EXCEL に読 み込むことも可能です。同名のファイルが存在する場合には、上書き出力されます。
- 2) EXCEL 形式・・・EXCEL のブックに直接出力します。出力先のシート名やオプションは、パターン作 成時に指定しますので、変更が必要な場合は、パターンの管理者に依頼してください。尚、パターン作 成時に指定できるオプションには以下のものがあります。

・出力先のシート名、開始行番号、開始列番号、シートの初期化の有無、出力後の罫線描画、各項目の出力書式

※EXCEL 形式で出力する場合には、ご使用の端末に EXCEL がインストールされている必要があります。

| 条件指定                                                                                            |                                                |
|-------------------------------------------------------------------------------------------------|------------------------------------------------|
| ▶ 売上日計表                                                                                         |                                                |
| 条件を指定して、処理実行ボタンを押してください。                                                                        |                                                |
| 条件指定                                                                                            |                                                |
| 項目名 条件指定方法 条件式<br>伝票日付 2:範囲(FR0₩~T0) ▼ F22/01/01 ~ F22/01/15 ▲                                  | 出力形式、出力先のファイル名、抽出後の<br>EXCEL 起動の有無、を指定します。     |
|                                                                                                 | ※オプションの変更は今回の実行時のみ有効<br>です。(オプションを常に変更したい場合は、パ |
| - オーション(ro)<br>出力形式 C 1:CSV形式 © 2:EXCEL形式<br>出力先 ):VTEMPYtest folderV結果.XLS<br>戸 抽出制こEXCELを起動する | ターン管理者に依頼してください。)                              |
| 「実行(別に染件(実行履歴)をは存する<br>フッリ)が選択&EQ場((F?) EQ場((F9) ファイル出力(F10) キャンゼリルESC)                         | <ol> <li>抽出処理を実行する。</li> </ol>                 |

## 1.4 抽出結果を印刷する

抽出結果を、帳票として、直接プリンタに出力することも可能です。帳票出力は、「プリンタ選択&印刷(F7)」も しくは「印刷(F9)」ボタンで実行します。

帳票のデザインは、パターン作成時に指定しますので、変更が必要な場合はパターン管理者に依頼してく ださい。

※設定によっては、これら2つのボタンが表示されない場合もあります。

| □ 売上日計表                                                                          |                                                                                            |
|----------------------------------------------------------------------------------|--------------------------------------------------------------------------------------------|
| ▲ ● ● ● ● ● ● ● ● ● ● ● ● ● ● ● ● ● ● ●                                          |                                                                                            |
| 条件指定                                                                             |                                                                                            |
| 項目名 条件指定方法 条件式                                                                   |                                                                                            |
| (元票日付     [2:300⊞(FROM~TO)) _     F22/01/01 ~     F22/01/15                      | ① 出力形式、出力先のファイル名、抽出後の<br>EXCEL 起動の有無、を指定します。                                               |
| F3:削绑条         F4:36加                                                            | <ul> <li>※オプションの変更は今回の実行時のみ有効</li> <li>です。(オプションを常に変更したい場合は、パターン管理者に佐頼) てください。)</li> </ul> |
| - 2 //ヨノ(F8)<br>出力形式 〇 1:CSV形式 ④ 2:EXCEL形式<br>出力先 [::VTEWP4test folderW結果:XLS 参照 | ターン管理石に依頼してくたさい。)                                                                          |
| ✓ 抽出後にEXCELを起動する                                                                 |                                                                                            |
| 美行後に条件(美行規型)を(将する<br>「リン決選択&ED朝(F7) ED朝(F8) ファイル出力(F10) キャンセル(EBD)               | ② 抽出処理を実行する。                                                                               |

# 2 操作履歴を利用する

抽出処理後に操作履歴(抽出条件)を保存することができます。この操作履歴を呼び出して再実行すること で、同じ条件を何度も指定する手間を省くことができます。

## 2.1 操作履歴を保存する

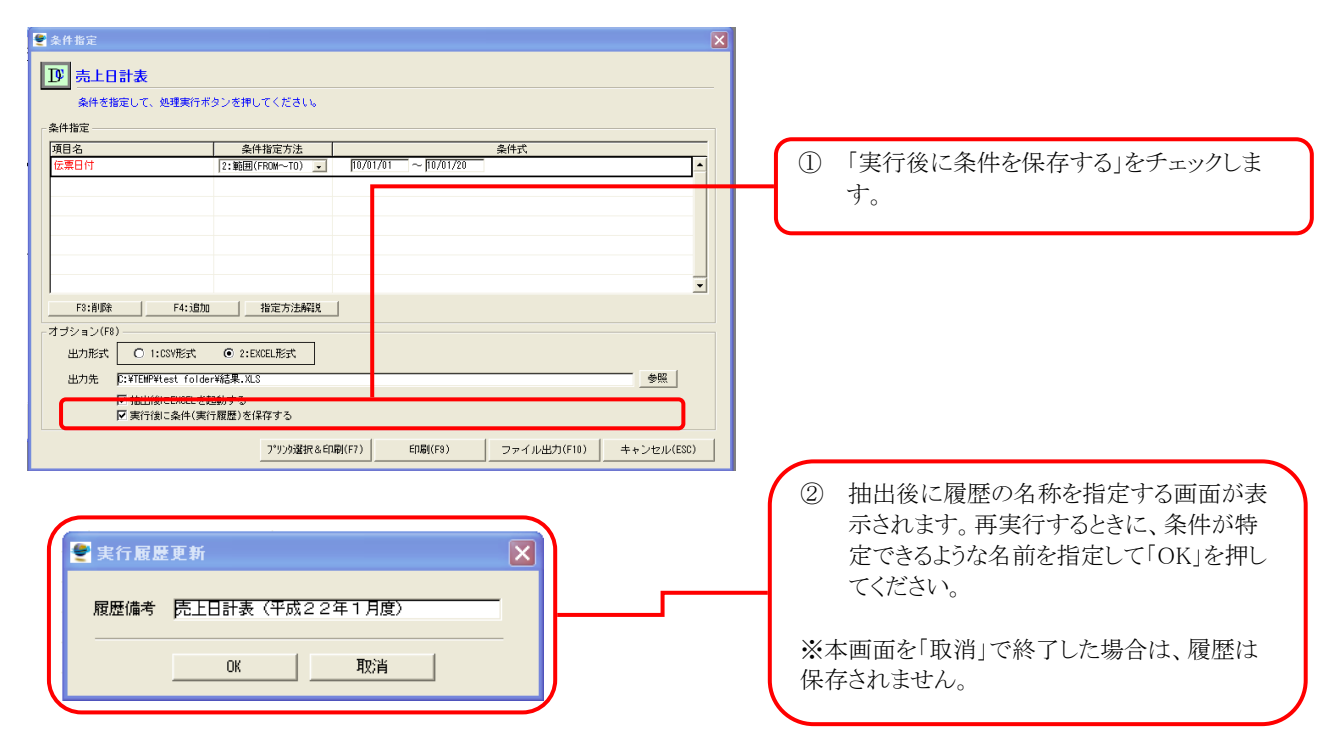

## 2.2 操作履歴から実行する

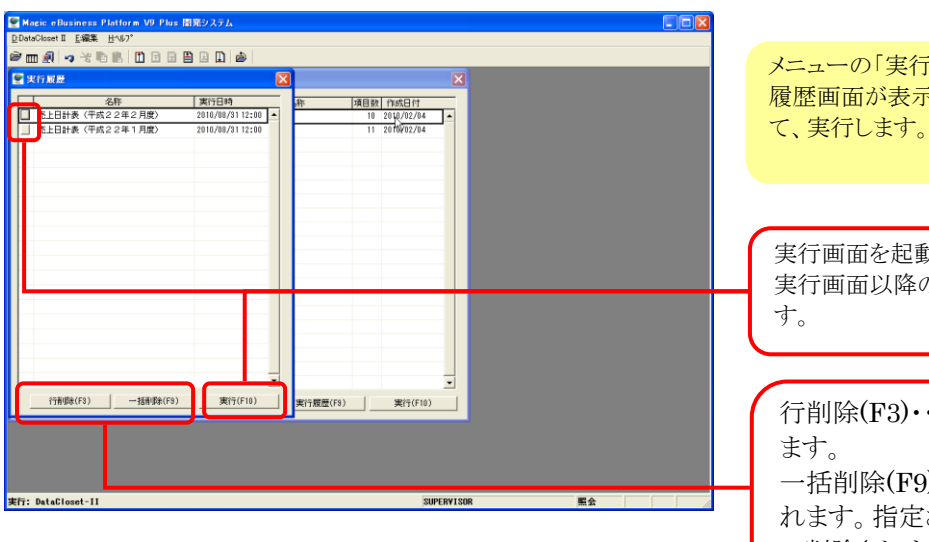

メニューの「実行履歴(F9)」ボタンを押すと、実行 履歴画面が表示されます。該当の履歴を選択し て、実行します。

実行画面を起動します。 実行画面以降の処理は、通常の場合と同じで す。

行削除(F3)・・・カーソルのある行を削除します。

一括削除(F9)・・・日付指定画面が表示されます。指定された日付以前の履歴が一括 で削除されます。